Pour suivre l'avancée de votre formation sur la plateforme dans le semestre qui vous concerne, vous devez vous rendre à la rubrique « Formation linguistique ». Ici, vous devrez avoir atteint les pourcentages de "Fait" et "Réussi" indiqués par les objectifs fixés par votre enseignant ou référant pédagogique dans **TOUTES** les leçons (en général 90% de Fait et 90% de Réussi).

Rosetta Stone

Education

C'est le cumul de ces 2 critères qui vous permettra de valider le semestre en cours.

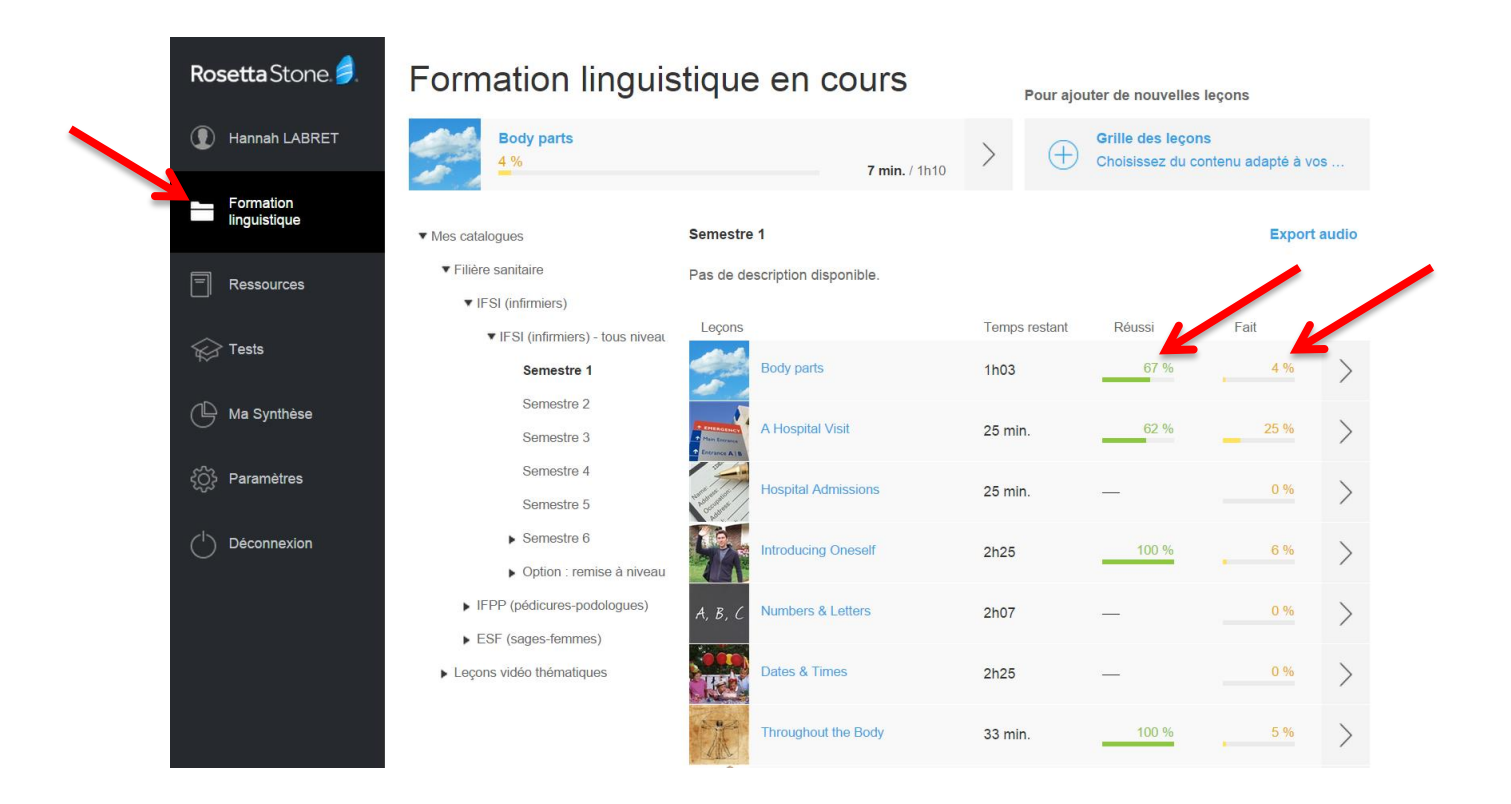

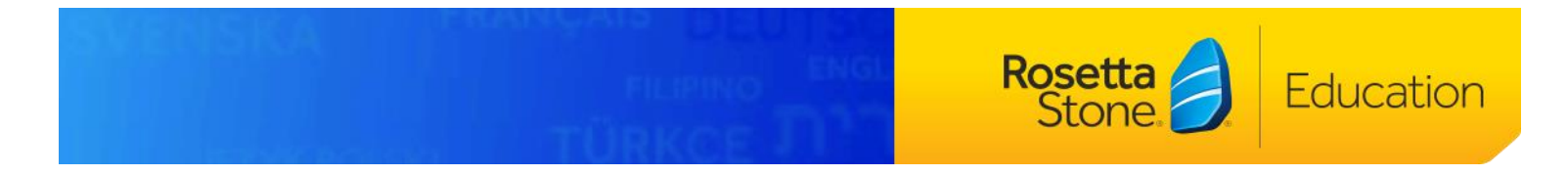

ATTENTION : Les pourcentages d'activités faites et de taux de réussite figurant dans l'onglet « suivi des leçons » dans la rubrique « ma synthèse » (identifiés par des flèches rouges cidessous) sont sur l'ensemble des programmes dans lesquels vous avez travaillé. Ainsi, <u>ne vous fiez</u> <u>pas à ceux-ci quant à la validation de votre semestre en cours.</u>

Prenez en compte dans le cadre de la validation de votre semestre les taux d'achèvement et de réussite de chaque leçon du semestre, comme vu précédemment.

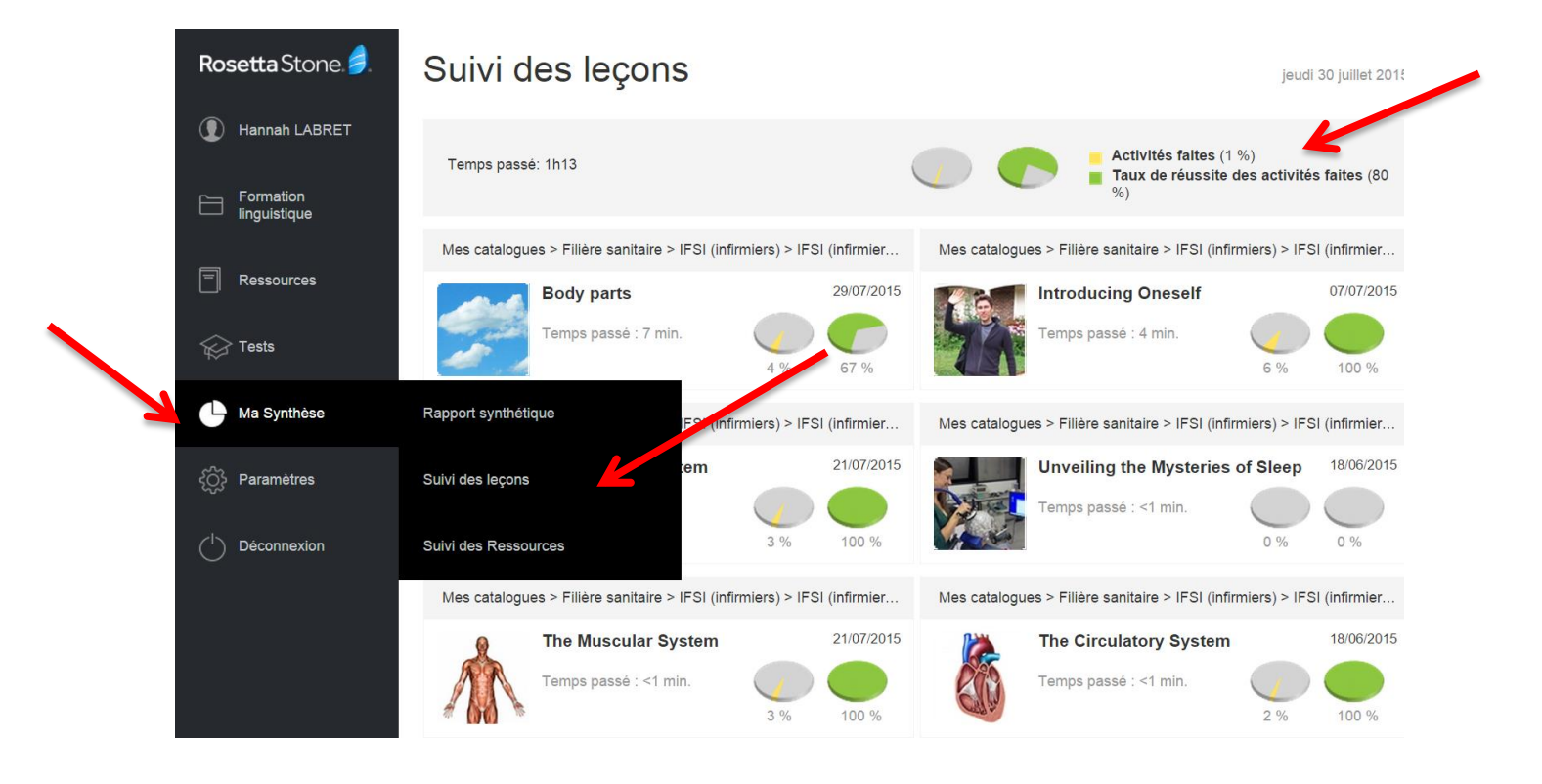